# Network Convergence System(NCS)1000シリー ズデバイスからのログ収集

| 内容                                        |
|-------------------------------------------|
| はじめに                                      |
|                                           |
| <u>要件</u>                                 |
| <u>使用するコンポーネント</u>                        |
| <u>背景</u>                                 |
| <u>ログコマンド出力</u>                           |
| PuTTY                                     |
| SecureCRT                                 |
| <u>コマンドをローカルに保存</u>                       |
| show techsのキャプチャ                          |
| <u>Linuxシェルでのファイルの収集</u>                  |
| <u>ファイルの転送</u>                            |
| <u>コンテキスト間でのファイルのコピー</u>                  |
| <u>管理者からXRにコピー</u>                        |
| <u>SysadminからXRへのコピー</u><br>キストから符冊本ののコピー |
|                                           |
| <u>ファイルを小部の場所にコピーする</u><br>ファイルをUSBにコピー   |
| <br>ファイルのクリーンアップ                          |
| <u></u>                                   |
|                                           |

# はじめに

このドキュメントでは、NCS1001、NCS1002、NCS1004、およびNCS1010を含むNCS 1000シ リーズから情報を収集するプロセスについて説明します。

# 前提条件

### 要件

このドキュメントに関する固有の要件はありません。

### 使用するコンポーネント

このドキュメントの内容は、特定のソフトウェアやハードウェアのバージョンに限定されるもの ではありません。 このドキュメントの情報は、特定のラボ環境にあるデバイスに基づいて作成されました。このド キュメントで使用するすべてのデバイスは、クリアな(デフォルト)設定で作業を開始していま す。本稼働中のネットワークでは、各コマンドによって起こる可能性がある影響を十分確認して ください。

### 背景

NCS1001、NCS1002、およびNCS1004には、ログとファイルを収集するための複数のコンテキ ストがあります。図は、これらのコンテキスト間を移動する方法を示しています。NCS1010は XR7を実行するため、実行のみ(XR Linuxシェル)を備えています。XR以外のコンテキストから 情報をキャプチャするには、異なる場所の間でファイルをコピーする必要があります。

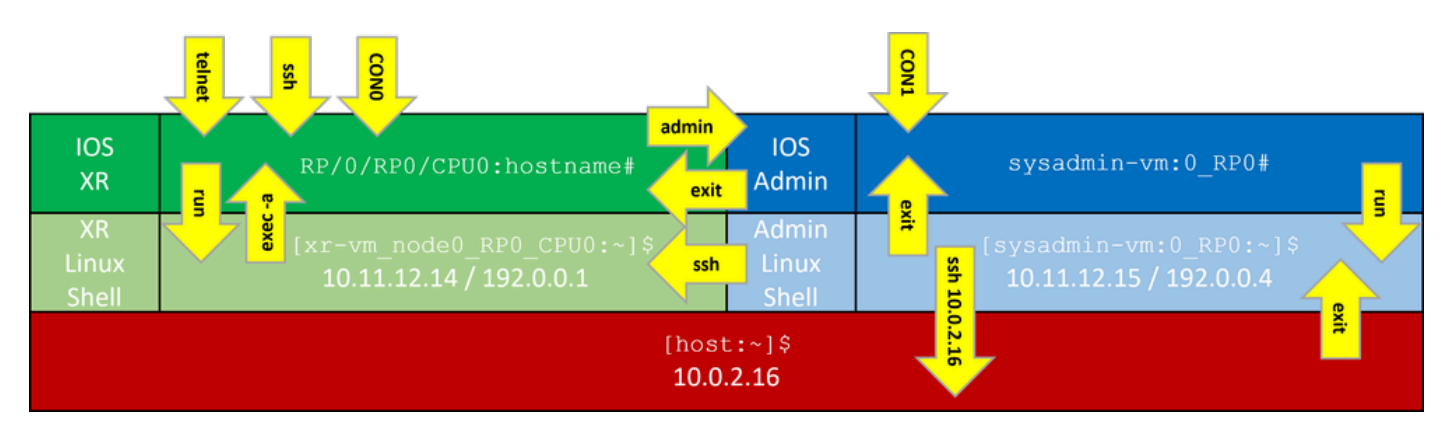

NCS1Kコマンドラインコンテキスト

# ログコマンド出力

PuTTY

Session > Loggingでセッション出力をキャプチャします。

| RuTTY Configuration                                                                                                    |                                                                                                    | ? ×                                                       |
|----------------------------------------------------------------------------------------------------|----------------------------------------------------------------------------------------------------|-----------------------------------------------------------|
| Category:                                                                                                    |                                                                                                    |                                                           |
| <ul> <li>Session</li> <li>Logging</li> <li>Terminal</li> <li>Keyboard</li> <li>Bell</li> <li>Features</li> <li>Features</li> <li>Window</li> <li>Appearance</li> <li>Behaviour</li> <li>Translation</li> <li>Selection</li> <li>Colours</li> <li>Connection</li> <li>Data</li> <li>Proxy</li> <li>SSH</li> <li>Serial</li> <li>Telnet</li> <li>Rlogin</li> <li>SUPDUP</li> </ul> | Options controlling session logg         Session logging:         None       Printable of         All session output       SSH packets         SSH packets and raw data         Log file name:         NCS1002_1_2023-08-30.txt         (Log file name can contain &Y, &M, &D for         time, &H for host name, and &P for port nu         What to do if the log file already exists:         Always overwrite it         Always append to the end of it         Always append to the end of it         Always append to the end of it         Always append to the end of it         Options specific to SSH packet logging         Options specific to SSH packet logging         Omit known password fields         Omit session data | ging<br>butput<br>kets<br>Browse<br>date, &T for<br>mber) |
| About Help                                                                                                    | Open                                                                                                    | Cancel                                                    |

PuTTYコマンドのロギング

SecureCRT

File > Log Sessionの順に選択して、CLI出力を保存します。

コマンドをローカルに保存

大量の情報を含むコマンドの出力を直接NCS1Kに保存するには、出力をファイルにパイプします。

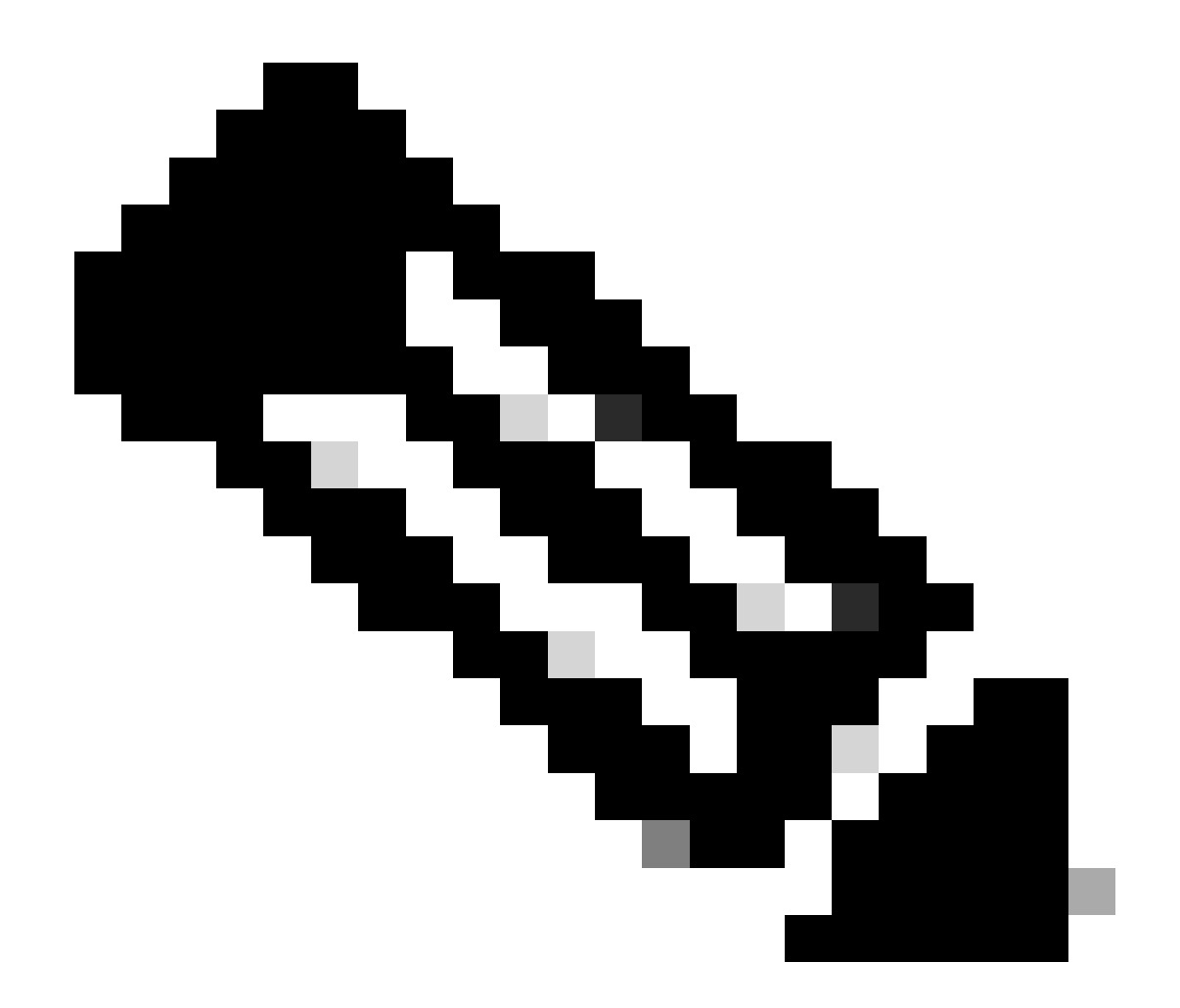

注:詳細な出力を含むdebugコマンドは、ファイルにパイプされるときにデバイスストレ ージにすばやく書き込むことができます。

### <#root>

RP/0/RP0/CPU0:NCS1002\_1#

show inventory | file harddisk:/inventory.txt

Wed Aug 30 15:35:51.322 UTC

[OK]

ハードディスクに保存されたファイルを確認します。

<#root>

RP/0/RP0/CPU0:NCS1002\_1#

dir harddisk:/inventory.txt

Wed Aug 30 15:37:29.941 UTC

Directory of harddisk: 48 -rwxr--r-. 1 1128 Aug 30 15:35 inventory.txt

show techsのキャプチャ

show tech-supportコマンドは、多数のコマンドの出力を収集し、それらを1つ以上のファイル (通常はharddisk:/showtech)に収集します。必要な特定のshow techコマンドは、現在の問題に よって異なります。管理コンテキストには、一連のshow techコマンドが個別に存在します

<#root>

RP/0/RP0/CPU0:NCS1002\_1#

show tech ncs1k detail

Show tech output available at 0/RP0/CPU0 : /harddisk:/showtech/showtech-NCS1002\_1-ncs1k-2023-Aug-30.162 ++ Show tech end time: 2023-Aug-30.163534.UTC ++

Linuxシェルでのファイルの収集

/var/logディレクトリの内容には、さまざまな問題の診断に役立つ多数のファイルが含まれていま す。これらすべてのファイルを収集するには、tarコマンドを使用します。この例では、 NCS1002のsysadminコンテキストを使用します。

まず、ルートディレクトリに移動し、/misc/disk1にtarファイルを保存するための十分な空き領域 があることを確認します。

<#root>

[sysadmin-vm:0\_RP0:~]\$

cd /

[sysadmin-vm:0\_RP0:/]\$

df -a

| /dev/mapper/panini_vol_grp-ssd_disk1_calvados_1       | 3997376 | 172592  | 3598688 | 5% /misc/disk1      |
|-------------------------------------------------------|---------|---------|---------|---------------------|
| /dev/mapper/panini_vol_grp-ssd_disk1_calvados_swtam_1 | 47472   | 264     | 43484   | 1% /misc/swtam      |
| /dev/loop1                                            | 1015700 | 197972  | 748916  | 21% /var/log        |
| /dev/loop2                                            | 469636  | 4500    | 430020  | 2% /misc/config     |
| /dev/loop3                                            | 1020456 | 1804    | 948768  | 1% /misc/scratch    |
| none                                                  | 512     | 0       | 512     | 0% /mnt             |
| debugfs                                               | 0       | 0       | 0       | - /sys/kernel/debu  |
| /dev/loop4                                            | 3860988 | 1720220 | 1924924 | 48% /install_repo   |
| tmpfs                                                 | 10240   | 0       | 10240   | 0% /media/install_t |
|                                                       |         |         |         |                     |

/var/logフォルダの内容を圧縮し、新しいファイルが存在することを確認します。

#### <#root>

[sysadmin-vm:0\_RP0:/]\$

tar -czf /misc/disk1/admin\_var\_logs.tgz /var/log

[sysadmin-vm:0\_RP0:/]\$

ls -lrt /misc/disk1

ファイルをXRコンテキストにコピーして、別の場所に転送できるようにします。

### ファイルの転送

コンテキスト間でのファイルのコピー

XRコンテキストのみが外部サーバに接続するため、デバイスからコピーする前にすべてのファイ ルがそこに存在している必要があります。

管理者からXRにコピー

<#root>

sysadmin-vm:0\_RPO#

dir harddisk:/showtech/

sysadmin-vm:0\_RPO#

copy harddisk:/showtech/

admin\_var\_logs.tgz

harddisk:/showtech location 0/RP0/CPU0/VM1

### SysadminからXRへのコピー

<#root>

[sysadmin-vm:0\_RP0:/]\$
scp /misc/disk1/showtech/
admin\_var\_logs.tgz
root@10.11.12.14:/harddisk:/showtech

admin\_var\_logs.tgz

sysadmin /misc/disk1の場所は、admin harddisk:の場所と同じです。同様に、xr-vm /misc/disk1に保存されたファイルは、XR harddisk:の場所に表示されます。すべてのNCS 1000デバイスはこの規則を使用します。

ホストから管理者へのコピー

<#root>

```
[sysadmin-vm:0_RP0:~]$
```

scp root@10.0.2.16:/

host\_var\_logs.tgz /misc/disk1/showtech

### ファイルを外部の場所にコピーする

NCS 1000は、複数の異なるファイル転送方法をサポートしています。この例では、ファイル転送プロトコル(FTP)を使用して、ハードディスクから外部FTPサーバにファイルをコピーします。

#### <#root>

RP/0/RP0/CPU0:NCS1002\_1#

copy harddisk:/showtech/

admin\_var\_logs.tgz

ftp://root@

[ ip\_address ]

:/

Copy operation success

この例では、UbuntuサーバでSecure Copy Protocol(SCP)を使用してコピーを開始します。

<#root>

admin@ubuntu:~\$

sudo scp root@

[ ip\_address ]

:/harddisk:/showtech/admin\_var\_logs.tgz

•/

(root@ip\_address) Password: admin\_var\_logs.tgz 100% 1191 743.0KB/s 00:00

ファイルをUSBにコピー

USB自動マウントをサポートするデバイスにUSBドライブを挿入すると、ドライブにdisk2という ラベルが付けられます。copyコマンドを使用してハードディスクからUSBにファイルを転送しま す。

# ファイルのクリーンアップ

デバイスのストレージ領域を節約するには、外部ストレージへの正常な転送を確認した後、show techsおよびlogファイルを削除します。

<#root>

RP/0/RP0/CPU0:NCS1002\_1#

delete harddisk:/showtech/admin\_var\_logs.tar.gz

Wed Aug 30 19:37:41.739 UTC Delete harddisk:/showtech/host\_var\_logs\_host.tar.gz[confirm]

すべてのshow techファイルを削除するには、ワイルドカード\*.tgzを使用します。

### <#root>

- RP/0/RP0/CPU0:NCS1002\_1#
- delete harddisk:/showtech/\*.tgz

Wed Aug 30 19:39:16.864 UTC Delete harddisk:/showtech/\*.tgz[confirm]

rmを使用してLinuxシェルからファイルを削除します。

### <#root>

[sysadmin-vm:0\_RP0:/]\$

rm -v /misc/disk1/admin\_var\_logs.tar.gz

removed '/misc/disk1/admin\_var\_logs.tar.gz'

# 関連情報

シスコのテクニカルサポートとダウンロード

翻訳について

シスコは世界中のユーザにそれぞれの言語でサポート コンテンツを提供するために、機械と人に よる翻訳を組み合わせて、本ドキュメントを翻訳しています。ただし、最高度の機械翻訳であっ ても、専門家による翻訳のような正確性は確保されません。シスコは、これら翻訳の正確性につ いて法的責任を負いません。原典である英語版(リンクからアクセス可能)もあわせて参照する ことを推奨します。